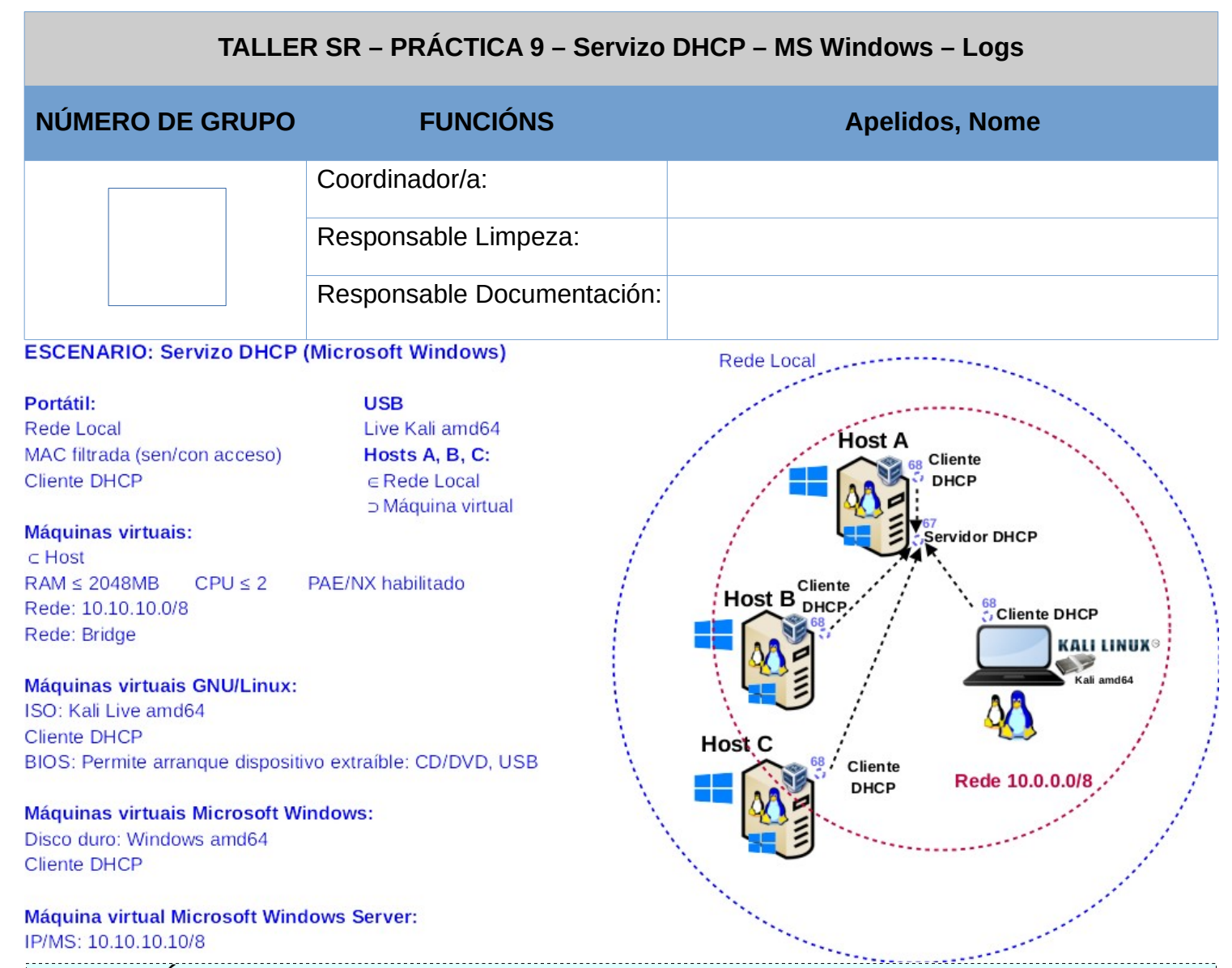

**LIMITACIÓN DE RESPONSABILIDADE** O autor do presente documento declina calquera responsabilidade asociada ao uso incorrecto e/ou malicioso que puidese realizarse coa información exposta no mesmo. Por tanto, non se fai responsable en ningún caso, nin pode ser considerado legalmente responsable en ningún caso, das consecuencias que poidan derivarse da información contida nel ou que esté enlazada dende ou hacia el, incluíndo os posibles erros e información incorrecta existentes, información difamatoria, así como das consecuencias que se poidan derivar sobre a súa aplicación en sistemas de información reais e/ou virtuais. Este documento foi xerado para uso didáctico e debe ser empregado en contornas privadas e virtuais controladas co permiso correspondente do administrador desas contornas.

| Material necesario                                                                                                    | Práctica: Servizo DHCP – MS Windows – Logs                                                                                                    |
|----------------------------------------------------------------------------------------------------|----------------------------------------------------------------------------------------------------|
| <ul> <li>Portátil</li> <li>Regleta</li> <li>Switch 5-Port Gigabit</li> <li>Adaptadores USB-RJ45</li> <li>Máquina virtual Windows Server 2019</li> <li>Hosts alumnado</li> <li>Cableado de rede,</li> <li>[1] Protocolo DHCP</li> <li>[2] DHCP Windows Server</li> <li>[3] Administrador de servidores</li> <li>[4] Práctica 1</li> <li>[5] Práctica 6</li> <li>[6] Rexistros de eventos</li> <li>[7] Análisis archivos rexistro DHCP-Server</li> <li>[8] APIPA</li> </ul> | <ol> <li>Prerrequisito: Práctica 1 [4] e Práctica6 [5]</li> <li>Conectar portátil e hosts do alumnado ao switch.</li> <li>HostA alumnado:         <ul> <li>Arrancar máquina virtual Windows Server 2019</li> <li>Configurar a rede según o escenario.</li> <li>Instalar e configurar o servidor DHCP</li> </ul> </li> <li>Portátil:         <ul> <li>Arrancar co USB Live Kali amd64</li> <li>Cliente DHCP</li> <li>Hosts alumnado:</li></ul></li></ol> |

## **Procedemento:**

- (1) Conectar no mesmo segmento de rede o portátil e os hosts do alumnado.
  - a) Conectar a regleta á corrente eléctrica na vosa zona de traballo.
  - b) Conectar o switch á regleta.
  - c) Desconectar o portátil da roseta da aula e conectalo ao switch.
  - d) Desconectar o cableado de rede nos equipos do alumnado.
  - e) Conectar os adaptadores USB-RJ45 nos equipos do alumnado.
  - f) Conectar eses adaptadores USB-RJ45 co cableado de rede creado na <u>Práctica 1</u> [4] os vosos equipos de alumnado ao switch.
  - g) Non conectar o switch á roseta da aula.

### (2) HostA alumnado: Arrancar a máquina virtual Microsoft Windows Server 2019 [5]

- a) Configurar a rede según o escenario. Abrir unha consola e executar:
  - > systeminfo #Amosar información de configuración detallada sobre o equipo e o seu sistema operativo > ipconfig /all #Amosar a configuración TCP/IP completa de todas as interfaces de rede.
- b) Realizar a instalación e configuración do servidor DHCP en Microsoft Windows [1][2][3] según [5], é dicir, realizar o procedemento comentado no apartado (2.c) da <u>Práctica 6</u>.
- c) Avisar ao docente para a revisión
- (3) Portátil:
  - a) Arrancar co USB Live Kali amd64.

#### b) Configurar a rede para a NIC eth0. Executar nunha consola:

\$ setxkbmap es #Configurar teclado en español

\$ sudo su - #Acceder á consola de root(administrador) a través dos permisos configurados co comando sudo (/etc/sudoers, visudo)

# /etc/init.d/avahi-daemon stop || systemctl stop avahi-daemon #Parar o demo avahidaemon(control resolución de nomes) para poder configurar de forma manual a configuración de rede e non ter conflicto con este demo.

# /etc/init.d/network-manager stop || pkill NetworkManager #Parar o demo networkmanager(xestor de rede) ou o script NetworkManager (executado sen ser demo) para poder configurar doutro xeito (co comando ip(ifconfig) de forma manual ou mediante networking (ficheiros /etc/init.d/networking, /etc/init.d/networking.d) a configuración de rede e non ter conflicto con este xestor.

# ip addr show eth0 #Amosar información sobre a NIC eth0.

# dhclient -v eth0 #Solicitar configuración de rede para a NIC eth0. Como agora temos a MAC Address con permisos podemos obter a configuración de rede para o portátil.

- # ip addr show eth0 #Amosar información sobre a NIC eth0.
- # ip route #Amosar a táboa de enrutamento.

# cat /etc/resolv.conf #Ver o contido do ficheiro /etc/resolv.conf, o cal contén a configuración
os servidores DNS a empregar para a resolución de nomes.

- c) Avisar ao docente para revisión.
- (4) Servidor DHCP: Visualizar os rexistros do servizo DHCP.
  - a) Visor de sucesos [6]

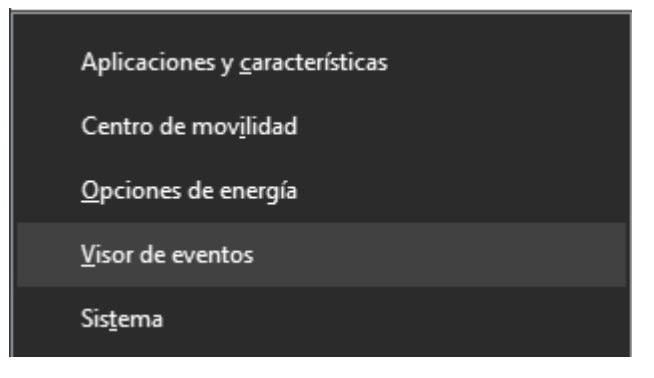

Figura 1: Windows + x (Atallo de Teclado).

Abrir Visor de eventos

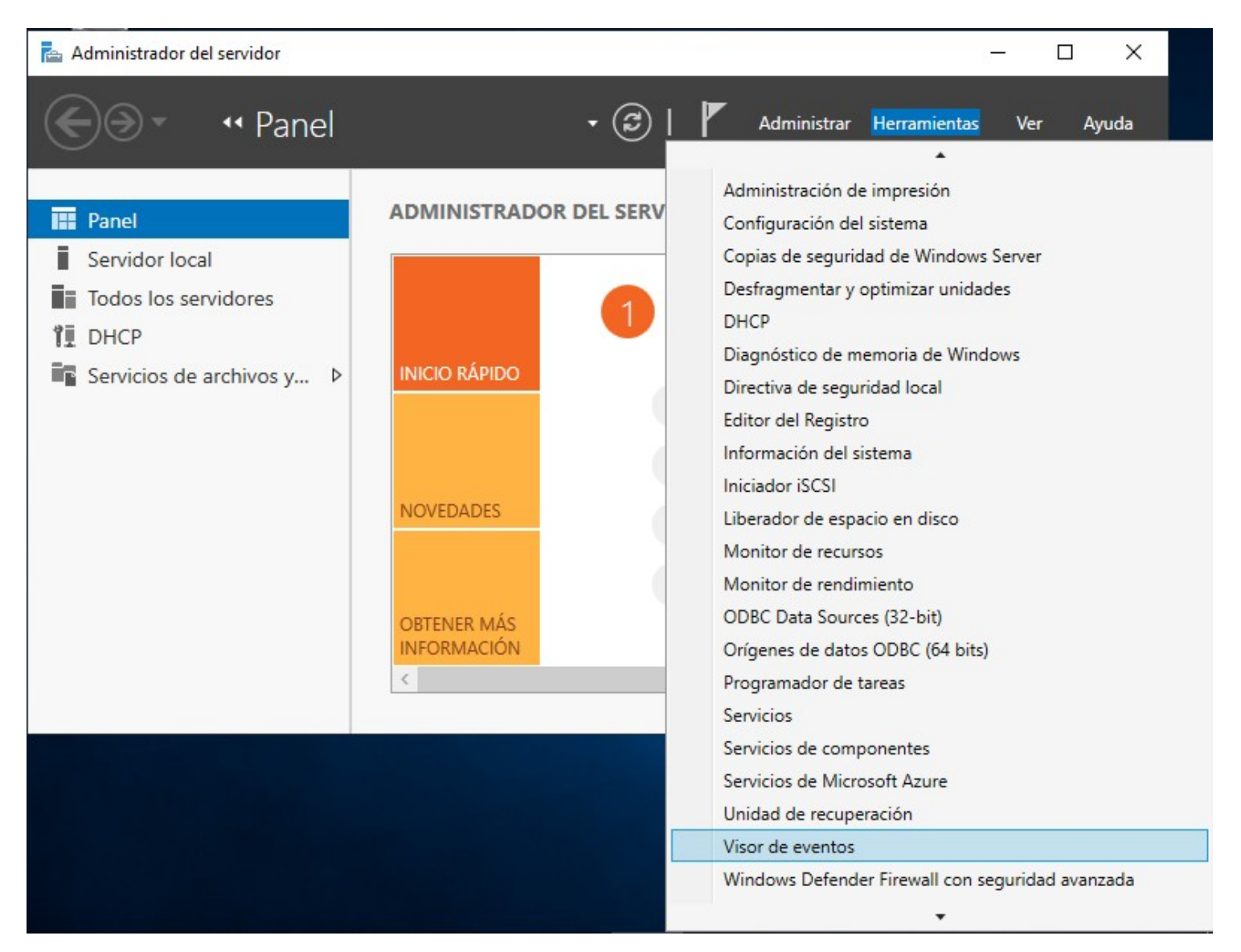

Figura 2: Administrador de servidor - Herramientas - Abrir Visor de eventos

| 🛃 Visor de eventos                                                                     |   |                                                                        |   | – 🗆 X                                                       |
|----------------------------------------------------------------------------------------|---|------------------------------------------------------------------------|---|-------------------------------------------------------------|
| Archivo Acción Ver Ayuda                                                               |   |                                                                        |   |                                                             |
| 🗢 🔿   🙇 📰   🛛 🗊                                                                        |   |                                                                        |   |                                                             |
| Visor de eventos (local)                                                               | ^ | Windows                                                                |   | Acciones                                                    |
| <ul> <li>Vistas personalizadas</li> <li>Registros de Windows</li> </ul>                |   | Nombre                                                                 | ^ | Windows 🔺                                                   |
| <ul> <li>Registros de aplicaciones y servicios</li> <li>Fventos de hardware</li> </ul> |   | Desired State Configuration<br>DeviceGuard                             |   | <ul> <li>Abrir registro</li> <li>Crear vista per</li> </ul> |
| i Licenso de Inducese i Internet Explorer ✓ Microsoft                                  |   | DeviceManagement-Enterprise-Diagnostics-Provider<br>Devices-Backaround |   | Importar vista                                              |
| > AppV                                                                                 |   | DeviceSetupManager                                                     |   | Ver                                                         |
| User Experience Virtualization     Windows                                             |   | DeviceSync<br>DeviceUpdateAgent                                        |   | Actualizar                                                  |
| > AD<br>> All-User-Install-Agent                                                       |   | Dhcp-Client DHCP-Server                                                |   | DHCP-Server                                                 |
| > 🧮 AllJoyn<br>> 🎬 Aplicaciones-API                                                    |   | DHCPv6-Client                                                          |   | Abrir                                                       |
| > 🧮 AppHost<br>> 🔛 AppID                                                               |   | Diagnosis-PCW                                                          |   | 👔 Ayuda                                                     |
| > ApplicabilityEngine                                                                  |   | Diagnosis-PLA<br>Diagnosis-Scheduled                                   |   |                                                             |
| > Application Server-Applications                                                      |   | Diagnosis-Scripted                                                     |   |                                                             |
| > 🛗 AppLocker<br>> 🛗 AppModel-Runtime                                                  |   | Diagnosis-ScriptedDiagnosticsProvider<br>Diagnostics-Networking        |   |                                                             |
| > AppReadiness                                                                         |   | DirectoryServices-Deployment                                           |   |                                                             |
| > Apps                                                                                 | ~ |                                                                        | > |                                                             |
| -                                                                                      | - |                                                                        |   | 1                                                           |

Figura 3: Registros de aplicaciones y servicios - Microsoft - Windows - DHCP Server

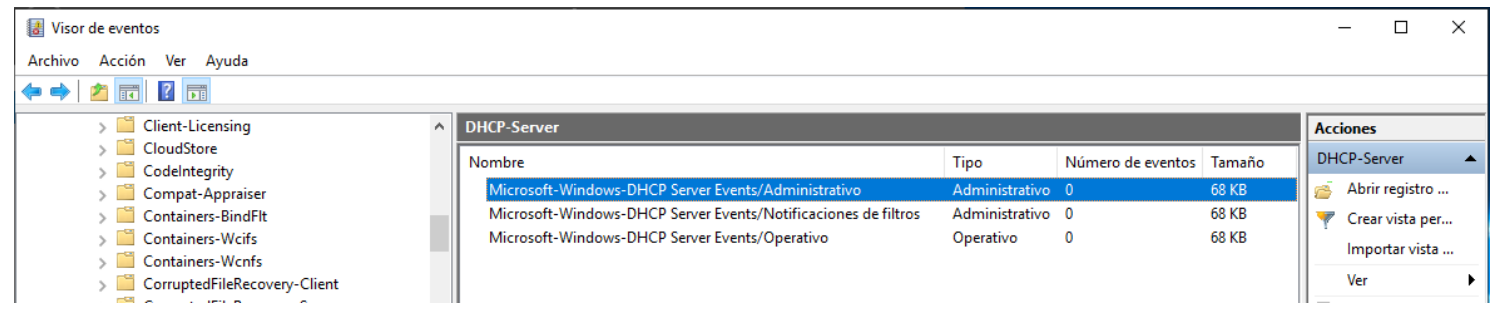

Figura 4: Registros de aplicaciones y servicios - Microsoft - Windows - DHCP Server - Abrir

Como podemos observar na Figura 4 de momento non temos rexistros sobre o servidor DHCP. No voso caso, ao seguir os pasos anteriores indicar que acontece e o por que.

b) Administrador DHCP: Concesiones de direcciones

| 🟆 DHCP                       |                       |                       |                      | _                          | × |
|------------------------------|-----------------------|-----------------------|----------------------|----------------------------|---|
| Archivo Acción Ver Ayuda     |                       |                       |                      |                            |   |
| 🗢 🄿 🗾 🖬 🖳 🖬                  |                       |                       |                      |                            |   |
| DHCP                         | Dirección IP del clie | Nombre                | Expiración de cesión | Acciones                   |   |
| VIN-CID6KG9HJ4D              | No.                   | lan alamantan diamani | l las an asta cinta  | Concesiones de direcciones |   |
| V b IPv4                     |                       | nay elementos disponi | bies en esta vista.  |                            |   |
| ✓                            |                       |                       |                      | Acciones adicionales       | • |
| Conjunto de direcciones      |                       |                       |                      |                            |   |
| 🔀 Concesiones de direcciones | N >                   |                       |                      |                            |   |
| > 📓 Reservas                 | ver /                 |                       |                      |                            |   |
| Copciones de ámbito          | Actualizar            |                       |                      |                            |   |
| 📓 Directivas                 | Evnortar lista        |                       |                      |                            |   |
| 😭 Opciones de servidor       | Exportal lista        |                       |                      |                            |   |
| Directivas                   | Ayuda                 |                       |                      |                            |   |
| > 📝 Filtros                  |                       |                       |                      |                            |   |
| > 🛃 IPv6                     |                       |                       |                      |                            |   |

Figura 5: Administrador DHCP - Concesiones de direcciones - Actualizar

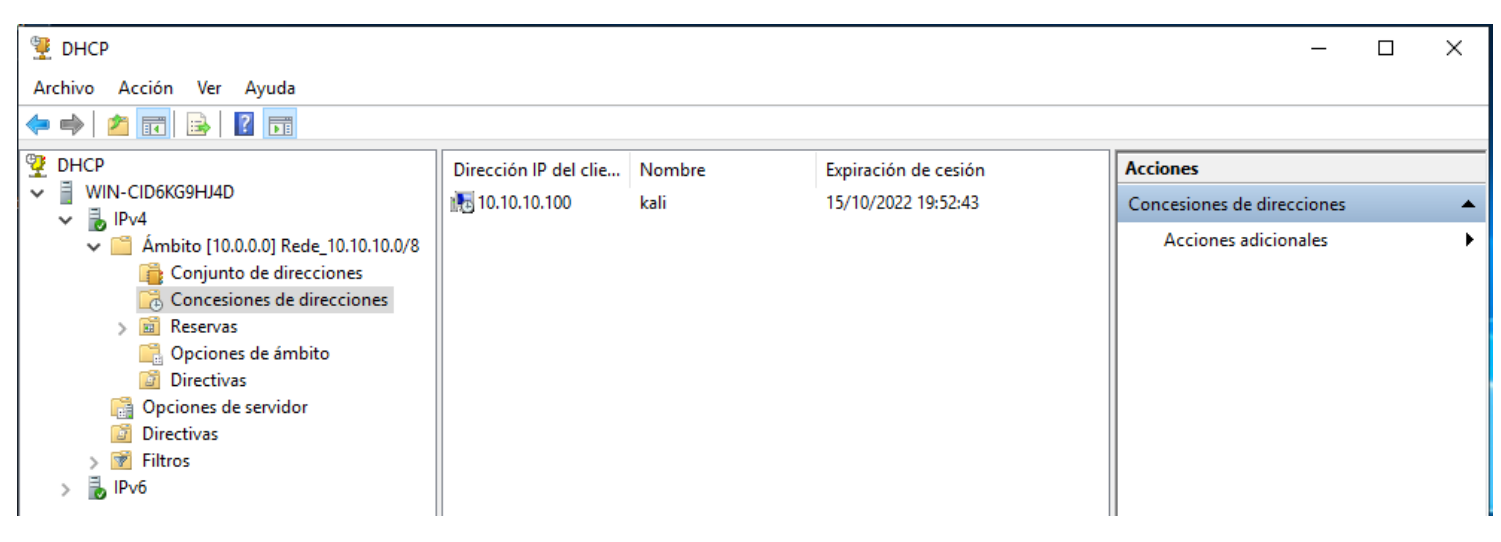

Figura 6: kali - 10.10.10.100

Ao actualizar no voso servidor DHCP deberíades obter unha situación similar á da Figura 6. No voso caso, ao seguir os pasos anteriores indicade que acontece e o por que.

c) Rexistros depuración servidor DHCP C:\Windows\System32\dhcp\\*.log [6]

| 🏆 DHCP           |                                                                                                    |     |
|------------------|----------------------------------------------------------------------------------------------------|-----|
| Archivo Acción   | Ver Ayuda                                                                                                    |     |
| 🗢 🄿 🔁 📊          | 🗎 🗟 📄 🛛 🛅 📮 🖳                                                                                                    |     |
|                  | Contenido del servidor DHCP<br>Ámbito [10.0.0.0] Rede_10.10.1<br>Mostrar estadísticas<br>Ámbito nuevo<br>Superámbito                                                       | 10. |
| > 🐻 IPvé         | Nuevo ámbito de multidifusión<br>Configurar conmutación por error<br>Replicar ámbitos de conmutación por error<br>Definir clases de usuario<br>Definir clases de proveedor |     |
| Abre el cuadro o | Reconciliar todos los ámbitos                                                                                                    |     |
|                  | Configurar opciones predeterminadas<br>Ver ><br>Actualizar<br>Exportar lista                                                                                               |     |
|                  | Propiedades                                                                                                    |     |
|                  | Ayuda                                                                                                    |     |

Figura 7: Administrador DHCP - IPv4 - Propiedades

| Propiedades: IPv4                                                                                                    | ?   | ×                |
|----------------------------------------------------------------------------------------------------|-----|------------------|
| General DNS Filtros Conmutación por error Opciones avanzadas                                                                                                    |     |                  |
| Especifique el número de veces que el servidor DHCP debería intentar la<br>detección de una dirección IP antes de que el servidor conceda la<br>dirección a un cliente. |     |                  |
| Intentos de detección de conflictos:                                                                                                    |     |                  |
| R <u>u</u> ta del archivo de<br>registro de auditoría: C:\Windows\system32\dhcp <u>Ex</u> aminar                                                                        |     |                  |
| Cambiar los enlaces de las conexiones del servidor: E <u>n</u> laces                                                                                                    |     |                  |
| Credenciales de registro de actualizaciones (Cre <u>d</u> enciales)<br>dinámicas de DNS:                                                                                |     |                  |
|                                                                                                    |     |                  |
|                                                                                                    |     |                  |
|                                                                                                    |     |                  |
|                                                                                                    |     |                  |
| Aceptar Cancela                                                                                                    | r A | Apli <u>c</u> ar |

Figura 8: Ruta archivo de registro de auditoría: C:\Windows\System32\dhcp

| Abrir unha consola powershell e executar:                                                                                                    |
|----------------------------------------------------------------------------------------------------|
| > cd c:\windows\system32\dhcp #Acceder ao directoro c:\windows\system32\dhcp.                                                                                                   |
| > dir #Ver o contido do directorio.                                                                                                    |
| > \$dia=get-date -Format "dddd" #Crear a variable dia a cal contén o valor do nome do día da semana na que estás a executar o comando.                                          |
| > \$diaAbrev=\$dia.Substring(0,2) #Crear a variable diaAbrev a ca contén como valor os 2<br>primeiros caracteres do valor da variable dia.                                      |
| > more DhcpSrvLog-\$diaAbrev*.log #Ver de forma paxinada por pantalla o contido do ficheiro do rexistro de auditorái do día de hoxe (do día que estás a executar este comando). |
| Consultar [7] e indicar a saída que proporciona este log?                                                                                                    |

- (5) Avisar ao docente para revisión.
- (6) Actualizar o visor de eventos.

| Visor de eventos                     |                              | 1                                                                                    |   |                                                 |                |       |
|--------------------------------------|------------------------------|--------------------------------------------------------------------------------------|---|-------------------------------------------------|----------------|-------|
| Archivo Acción V<br>Archivo Acción V | /er Al-<br>iceMar            | Abrir registro guardado<br>Crear vista personalizada<br>Importar vista personalizada |   |                                                 |                |       |
| > 🛄 Devi<br>> 🛄 Devi                 | ices-Ba<br>iceSetu           | Ver                                                                                  | > | we-DHCD Server Events / Administrative          | Tipo           | Númer |
| > Devi                               | iceSync<br>iceUpd            | Actualizar                                                                           |   | ws-DHCP Server Events/Notificaciones de filtros | Administrativo | 0     |
| > 🔛 Dhcp<br>🗸 🛄 DHC                  | p-Clier<br>P-Server          | Ayuda                                                                                | > | ws-DHCP Server Events/Operativo                 | Operativo      | 0     |
| I N                                  | Microsoft-Wi<br>Microsoft-Wi | ndows-DHCP<br>ndows-DHCP                                                             |   |                                                 |                |       |

Figura 11: Visor de eventos - Actualizar

| Visor de eventos                |                                                                |                |        |
|---------------------------------|----------------------------------------------------------------|----------------|--------|
| Archivo Acción Ver Ayuda        |                                                                |                |        |
| 🗢 🔿 🔁 🗊  🖬                      |                                                                |                |        |
| > 🧮 DeviceManagement-Enterprise | DHCP-Server                                                    |                |        |
| > Devices-Background            | Nombre                                                         | Tino           | Númerr |
| > DeviceSetupManager            |                                                                | A L C C L C    | 4      |
| > 🔛 DeviceSync                  | Microsoft-Windows-DHCP Server Events/Administrativo            | Administrativo | 1      |
| > DeviceUpdateAgent             | Microsoft-Windows-DHCP Server Events/Notificaciones de filtros | Administrativo | 0      |
| > 🧮 Dhcp-Client                 | Microsoft-Windows-DHCP Server Events/Operativo                 | Operativo      | 0      |
| ✓ I DHCP-Server                 |                                                                |                |        |
| Microsoft-Windows-DHCP:         |                                                                |                |        |
| Microsoft-Windows-DHCP          | ~                                                              |                |        |

Figura 9: Visor de eventos - DHCP Server - Administrativo

| Visor de eventos                  |                                            |                 |                  |        |
|-----------------------------------|--------------------------------------------|-----------------|------------------|--------|
| Archivo Acción Ver Ayuda          |                                            |                 |                  |        |
| 🗢 🔿 🔁 📰 🛛 🖬                       |                                            |                 |                  |        |
| > 📔 DeviceManagement-Enterprise 🔺 | OHCP-Server                                |                 |                  |        |
| > 🧮 Devices-Background            | Newskar                                    |                 | Time             | Méren  |
| > 🧮 DeviceSetupManager            | Nombre                                     |                 | Про              | Numero |
| > 🧾 DeviceSync                    | Microsoft-Windows-DHCP Server Events/Adm   | inist           | A desinistrativo | 1      |
| > DeviceUpdateAgent               | Microsoft-Windows-DHCP Server Events/Notif | icac Abrir      | ativo            | 0      |
| > 📔 Dhcp-Client                   | Microsoft-Windows-DHCP Server Events/Oper  | ative Propiedad | es               | 0      |
| ✓ 	☐ DHCP-Server                  |                                            | Avuda           |                  |        |
| Microsoft-Windows-DHCP            |                                            | Ayuuu           |                  |        |
| 📓 Microsoft-Windows-DHCP 🗸        |                                            |                 |                  |        |
| <>                                | c                                          |                 |                  | >      |

Figura 10: Visor de eventos - DHCP Server - Administrativo - Abrir

Ricardo Feijoo Costa

Que acontece? Podedes ver rexistros novos? En tal caso: cales e que indican?

Avisar ao docente para revisión.

- (7) Hosts alumnado:
  - a) Crear e arrancar unha máquina virtual en cada equipo do alumnado coas seguintes características (ver escenario):
    - i. RAM ≥ 2048MB
    - ii. CPU ≥ 2
    - iii. PAE/NX habilitado
    - iv. Rede: Soamente unha tarxeta activada en modo bridge (ponte). Escoller a NIC correspondente ao adaptador USB-RJ45
    - v. ISO: Kali Live amd64
    - vi. Nome: Practica9-Cliente-DHCP
  - b) O xestor de redes NetworkManager está habilitado. Por defecto, está xerada unha conexión da interface eth0 solicitando a configuración de rede mediante DHCP. Comprobar se isto é correcto, deberiades ver unha imaxe similar á seguinte:

|                             |                          | <u></u>             | مىلىيە بىغانىيە | 🗂 🔌 🌲 🛢 11:10 🛛 🖴 G-                                                                                                    |
|-----------------------------|--------------------------|---------------------|-----------------|----------------------------------------------------------------------------------------------------|
|                             |                          |                     |                 | <ul> <li>Enable <u>Networking</u></li> <li>Enable N<u>o</u>tifications</li> <li>Connection <u>Information</u></li> </ul> |
|                             |                          | Network Connect     | tions           | Edit Connections                                                                                                    |
|                             |                          | ion1                |                 | 2014                                                                                                    |
|                             | Editing Wired connection | 1                   | 00              | 8                                                                                                    |
| Connection name Wired conn  | ection 1                 |                     |                 |                                                                                                    |
| General Ethernet 80         | 02.1X Security DCB       | Proxy IPv4 Settings | IPv6 Settings   |                                                                                                    |
| Method Automatic (DHCP)     |                          |                     | -               |                                                                                                    |
| Additional static addresses |                          |                     |                 |                                                                                                    |
| Address                     | Netmask                  | Gateway             | Add             |                                                                                                    |

#### c) Executar nunha consola,

- \$ setxkbmap es #Configurar teclado en español
- \$ ip addr show eth0 #Amosar información sobre a NIC eth0.
- \$ ip route #Amosar a táboa de enrutamento.

\$ cat /etc/resolv.conf #Ver o contido do ficheiro /etc/resolv.conf, o cal contén a configuración os servidores DNS a empregar para a resolución de nomes.

- d) Realizar de novo os apartados (4.b), (4,c) e (6) Que acontece? Por que?
- e) Avisar ao docente para revisión.

#### (8) Hosts alumnado:

- a) Crear unha máquina virtual en cada equipo do alumnado coas seguintes características (ver escenario):
  - i. RAM ≥ 2048MB
  - ii. CPU ≥ 2
  - iii. PAE/NX habilitado
  - iv. Rede: Soamente unha tarxeta activada en modo bridge (ponte). Escoller a NIC correspondente ao adaptador USB-RJ45
  - v. Sistema operativo instalado: Windows amd64
  - vi. Nome: Practica9-Cliente-Windows-DHCP

- b) Arrancar cada máquina virtual.
- (9) Hosts alumnado: Máquinas virtuais Practica9-Cliente-Windows-DHCP
  - a) Configurar o xestor de redes de Microsoft Windows para que a conexión ethernet solicite a configuración de rede mediante DHCP:

| Conexiones de red                                                                                                    | . 🗌         | $\times$ |
|----------------------------------------------------------------------------------------------------|-------------|----------|
| A Section A section A sectio | ones de red | P        |
| Organizar 👻 Deshabilitar este dis                                                                                                    | •           | ?        |
| Organizar       Desnabilitar este dis         Ethernet<br>Red<br>Intel(R) PRO/1000 MT Deskt       Funciones de red         Conectar con:       Intel(R) PRO/1000 MT Desktop Adapter         Intel(R) PRO/1000 MT Deskt       Intel(R) PRO/1000 MT Desktop Adapter         Configurar       Esta conexión usa los siguientes elementos:         Image: Programador de paquetes QoS       Propriedades: Protocolo de Internet versión 4 (TCP/IPv4)         Propriedades: Protocolo de Internet versión 4 (TCP/IPv4)       X         General       Configuración alternativa         Vede hacer que la configuración IP se asigne automáticamente si la                                                                                                    | - •         | •        |
| A                                                                                                    |             |          |
| 1 elemento 1 elemento seleccionado O Usar las siguientes direcciones de servidor DNS:                                                                                                    |             | i== 📼    |

b) Abrir unha consola e comprobar a configuración de rede. Executar:

> ipconfig /all #Amosar a configuración TCP/IP completa de todas as interfaces de rede. >

c) Realizar de novo os apartados (4.b), (4.c) e (6) Que acontece? Por que?

#### (10) HostA alumnado - Máquina virtual Microsoft Windows Server 2019:

- a) Parar o servizo DHCP. Abrir unha consola e executar:
  - > net start #Amosar cales son os servizos en execución.
  - > net stop "servidor dhcp" #Deter o servizo DHCP.
  - > net start #Amosar cales son os servizos en execución.
- b) Realizar de novo os apartados (4.b), (4.c) e (6) Que acontece? Por que?
- c) Realizar de novo o apartado (3). Que configuración de rede obtedes para o portátil? Cubrir a seguinte táboa:

| Host     | IP | Máscara<br>Subrede | Gateway | Servidores<br>DNS |
|----------|----|--------------------|---------|-------------------|
| Portátil |    |                    |         |                   |

- d) Realizar de novo os apartados (4.b), (4.c) e (6) Que acontece? Por que?
- e) Avisar ao docente para a revisión.
- f) Arrancar o servizo DHCP. Abrir unha consola e executar:
  - > net start "servidor dhcp" #Arrancar o servizo DHCP.
  - > net start #Amosar cales son os servizos en execución.
- g) Realizar de novo os apartados (4.b), (4.c) e (6) Que acontece? Por que?
- h) Avisar ao docente para a revisión.

# (11) HostA alumnado - Máquina virtual Microsoft Windows Server 2019:

a) Consultar no visor de eventos os rexistros xenéricos de Windows:

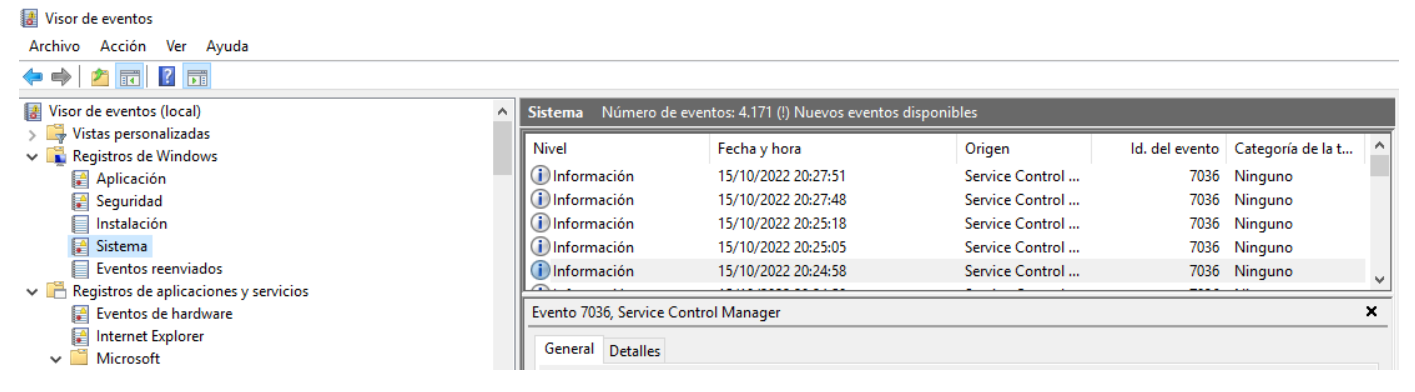

Figura 12: Visor de eventos – Registros de Windows - Sistema

b) Buscar no rexistro xenérico Sistema o patrón dhcp:

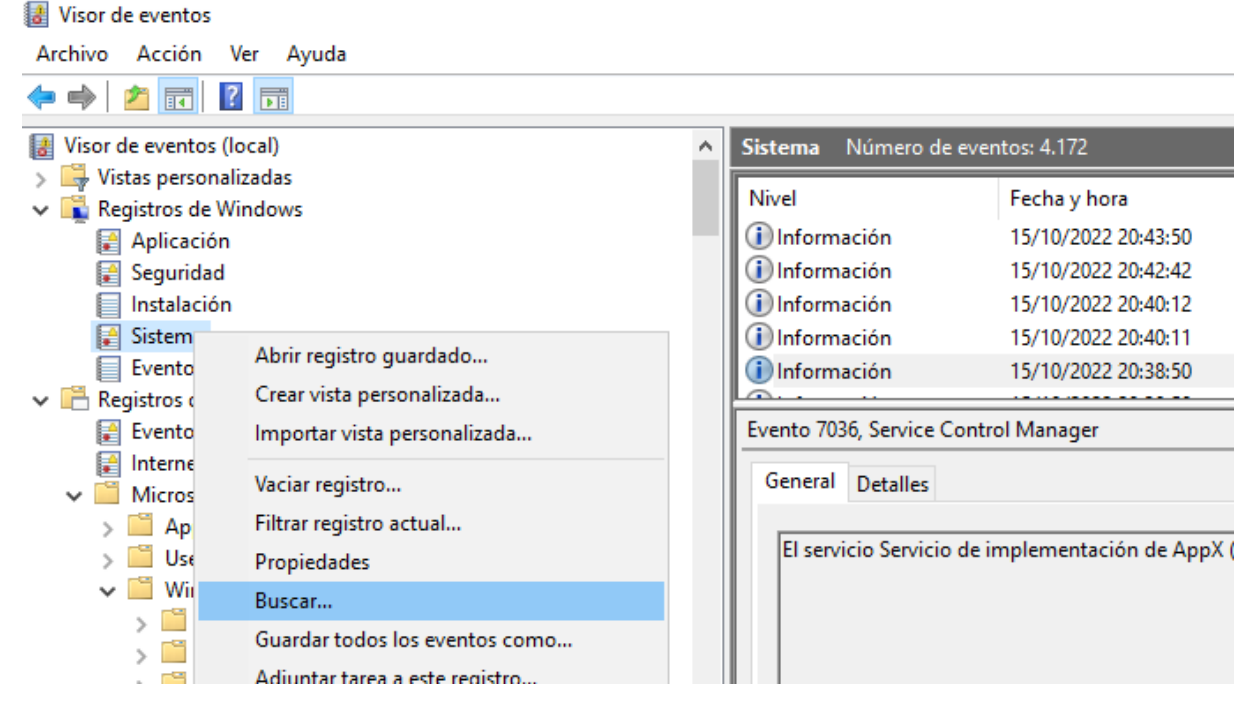

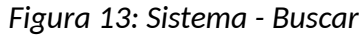

| 🛃 Visor de eventos                                                                                                    |         |      |                                                                |                                                                                   |           |
|----------------------------------------------------------------------------------------------------|---------|------|----------------------------------------------------------------|-----------------------------------------------------------------------------------|-----------|
| Archivo Acción Ver Ayuda                                                                                                    |         |      |                                                                |                                                                                   |           |
| 🗢 🔿 📶 🛛 🖬                                                                                                    |         |      |                                                                |                                                                                   |           |
| Visor de eventos (local)                                                                                                    |         | ^    | Sistema Número de eve                                          | entos: 4.172                                                                      |           |
| <ul> <li>Vistas personalizadas</li> <li>Registros de Windows</li> <li>Aplicación</li> <li>Seguridad</li> <li>Instalación</li> <li>Sistema</li> </ul> | Buscar  |      | Nivel<br>(i) Información<br>(i) Información<br>(i) Información | Fecha y hora<br>15/10/2022 20:43:50<br>15/10/2022 20:42:42<br>15/10/2022 20:40:12 | ×         |
| <ul> <li>Registros de aplicaciones y servicios</li> <li>Eventos de hardware</li> </ul>                                                               | Buscar: | dhcp |                                                                | Siguiente                                                                         |           |
| <ul> <li>Internet Explorer</li> <li>Microsoft</li> <li>AppV</li> <li>User Experience Virtualization</li> <li>Windows</li> </ul>                      |         |      | El servicio Servicio de                                        | Cancelar<br>implementación de Ap                                                  | pX (AppXS |

Figura 14: Buscar - dhcp

c) Consultar todos os sucesos atopados premendo en Siguiente:

| 🛃 Visor de eventos                                                      |         |      |          |                 |            |                   |                   |
|-------------------------------------------------------------------------|---------|------|----------|-----------------|------------|-------------------|-------------------|
| Archivo Acción Ver Ayuda                                                |         |      |          |                 |            |                   |                   |
| 🗢 🔿 🙍 🖬 🛛 🖬                                                             |         |      |          |                 |            |                   |                   |
| Visor de eventos (local)                                                |         | ^    | Sistema  | Número de e     | ventos: 4. | 172 (!) Nuevos ev | entos disponibles |
| <ul> <li>Vistas personalizadas</li> <li>Registros de Windows</li> </ul> |         |      | Nivel    |                 | Fecha      | a y hora          | Ori               |
| 📓 Aplicación                                                            |         |      | 1 Inform | ación           | 15/10      | /2022 20:32:13    | Ser               |
| 😭 Seguridad                                                             |         |      | Advert   | encia           | 15/10      | /2022 20:32:13    | Tin               |
| Instalación                                                             | Buscar  |      |          |                 |            | ×                 | < Ser             |
| 🛃 Sistema                                                               |         |      |          |                 |            |                   | DH                |
| Eventos reenviados                                                      | Buscar: | dhcp |          |                 |            | Siguiente         | Ser               |
| Registros de aplicaciones y servicios                                   |         |      |          |                 |            |                   |                   |
| 😭 Eventos de hardware                                                   |         |      |          |                 | - I        | Cancelar          | 1                 |
| 📔 Internet Explorer                                                     |         |      |          |                 |            |                   | 1                 |
| ✓ Microsoft                                                             |         | _    |          |                 |            |                   |                   |
| > 🚞 AppV                                                                |         |      |          |                 |            |                   |                   |
| > 🚞 User Experience Virtualization                                      |         |      | El serv  | icio Servidor L | HCP entr   | o en estado "en o | ejecución".       |
| ✓                                                                       |         |      |          |                 |            |                   |                   |

Figura 15: Buscar dhcp - Siguiente

- d) Indicar se agora sodes quen de atopar os rexistros da parada (stop) e da execución (start) do servidor DHCP realizado no apartado (10). Se é así, cubride cada rexistro start/stop atopado na Táboa Registros de Windows (ver última páxina). Se é preciso xerade máis táboas seguindo este modelo.
- e) Avisar ao docente para revisión.
- (12) Contesta e razoa brevemente:
  - a) Nalgún apartado desta práctica os clientes DCHP obtiveron unha IP dentro do seguinte rango: 169.254.0.0-169.254.255.255 [8]. Se é o caso indica onde foi rexistrado ese suceso, ou como pode consultarse.
  - b) Avisar ao docente para a entrega e revisión da práctica.

# **Revisión:**

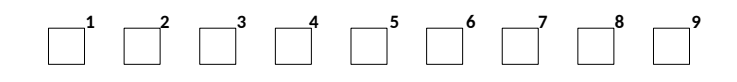

|                        | Registros de Windows - Sistema |              |        |                   |                          |         |          |  |  |
|------------------------|--------------------------------|--------------|--------|-------------------|--------------------------|---------|----------|--|--|
| Estado DHCP-<br>Server | Nivel                          | Fecha y hora | Origen | ld. del<br>evento | Categoría<br>de la tarea | General | Detalles |  |  |
| start                  |                                |              |        |                   |                          |         |          |  |  |
| stop                   |                                |              |        |                   |                          |         |          |  |  |